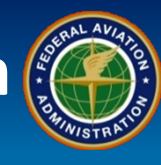

#### WHEN

After the Applicant has completed the MyAccess account creation process if one does not already exist

#### WHERE

External Portal login page sas.faa.gov

#### WHY

Submit intended operations to the FAA for certification

**WHO** 

**New Applicants** 

#### What is it?

#### **Preapplication Information**

After completing the MyAccess process and selecting "I want to submit a Preapplication Information for a new certificate application" radio button, applicants must fill in their intended operations into the SAS Preapplication Information. Please refer to Q Card Q9-02 Sign up for SAS for MyAccess account information.

#### FAA Form 8400-6, the Preapplication Statement of Intent (PASI)

Applicants must fill out FAA Form 8400-6. Use the information from FAA Form 8400-6 to enter Preapplication Information in the SAS External Portal. Upload a signed copy of FAA Form 8400-6 when submitting the Preapplication Information in the SAS External Portal.

#### **Disposition of Preapplication Information**

Certification Services Oversight Process (CSOP) will begin when Preapplication Information is submitted. CSOP works simultaneously with the SAS initial certification process.

# Q9-04 Entering Preapplication Information

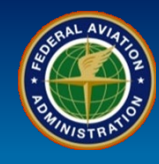

| User Role      | Preapplication Information                                                                                                    |  |  |  |
|----------------|----------------------------------------------------------------------------------------------------|--|--|--|
| New Applicants | 1. Select the radio button next to " <i>I want to submit a Preapplication Information for a new certificate application"</i> . |  |  |  |
|                | 2. Select the Next button.                                                                                                    |  |  |  |

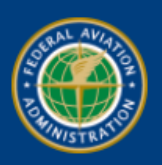

Federal Aviation Administration Safety Assurance System (SAS) External Portal

To continue the process of registering for a SAS User ID, please provide the requested information.

Select a Submission Option

I want to submit a Preapplication Information for a new certificate application

My company's Preapplication Information has already been submitted

My company already holds a certificate

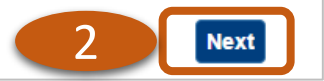

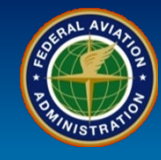

| User Role      | Preapplication Information                                                                                                    |
|----------------|----------------------------------------------------------------------------------------------------|
|                | 3. Fill in the <i>My Contact Information</i> .                                                                                                    |
| New Applicants | <b>Note</b> : The local FSDO will need to be identified in order to complete this form. Select the proper FSDO from the available drop-down list. For assistance, select the <b>1</b> icon. |
|                | 4 When finished select the <b>Next</b> button                                                                                                    |

| To continue the process | of registering for a SAS User ID, please provide the requested informa | ition.   |  |  |
|-------------------------|------------------------------------------------------------------------|----------|--|--|
| My Contact Informatio   | n                                                                      |          |  |  |
| * required field        |                                                                        |          |  |  |
| * Company:              | Test FAA Demo 05242016                                                 |          |  |  |
| * FSDO:                 | SO11 - ATLANTA FSDO SO11 / ATL FSDO                                    | 2        |  |  |
| * First Name:           | Jane                                                                   | Note     |  |  |
| Middle Initial:         |                                                                        |          |  |  |
| * Last Name:            | Doe                                                                    |          |  |  |
| Title:                  |                                                                        |          |  |  |
| * Address Line 1:       | 55 Broadway                                                            |          |  |  |
| Address Line 2:         |                                                                        |          |  |  |
| * City:                 | Cambridge                                                              |          |  |  |
| * State:                | MA - MASSACHUSETTS                                                     | <b>T</b> |  |  |
| * Zip Code:             | 02142                                                                  |          |  |  |
| * Country:              | US - UNITED STATES                                                     | ▼        |  |  |
| * Phone:                |                                                                        |          |  |  |
| Email:                  |                                                                        |          |  |  |
| Reset                   |                                                                        |          |  |  |
|                         |                                                                        |          |  |  |

## Q9-04 Entering Preapplication Information

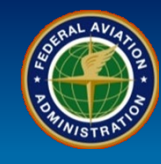

| User Role      | Preapplication Information                                             |
|----------------|------------------------------------------------------------------------|
|                | 5. Select from the Type of Certificate Applied For drop-down selection |
| New Applicants |                                                                        |

#### **Preapplication Information**

| rt 91K - Fractional    | Ownership                                                   |  |
|------------------------|-------------------------------------------------------------|--|
| 121 Demostic I         |                                                             |  |
| t 121 - Domestic, I    |                                                             |  |
| rt 125 - Seating Ca    | pacity of 20 or more/Payload Capacity of 60K pounds or more |  |
| irt 133 - Rotorcraft I | External-Load Operations                                    |  |
| art 135 - Commuter     | and On Demand Operations                                    |  |
| art 137 - Agricultural | Aircraft Operations                                         |  |
| art 141 - Pilot Schoo  | ls                                                          |  |
| Address Line 1:        |                                                             |  |
| Address Line 2:        |                                                             |  |
| City:                  |                                                             |  |
| State:                 | ~ · · · · · · · · · · · · · · · · · · ·                     |  |
| Zip Code:              |                                                             |  |
| Country:               | US - UNITED STATES                                          |  |
| country.               |                                                             |  |

Rev Date: 9.22.2022 | FAA Order 8900.1 | SAS Automation v 3.6.1 | Page 4 of 9

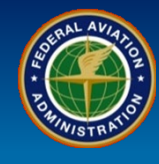

| User Role      | Preapplication In                          | nformation                                                                                                    |
|----------------|--------------------------------------------|----------------------------------------------------------------------------------------------------|
| New Applicants | 6. Enter required<br>Mailing Address o     | information for the Applicant in <b>Section 1A</b> , indicated by the red asterisk <b>*</b> , including 1) Name and<br>f the Company, and 2) Address of Principal Base Where Operations will be Conducted. |
|                | Preapplication inform                      | nation                                                                                                    |
|                | <ul> <li>Type of Certificate Ap</li> </ul> | plied For-                                                                                                    |
|                | Part 135 - Commuter an                     | d On Demand Operations                                                                                                    |
|                |                                            |                                                                                                    |
|                | Section 1A - To Be Con                     | npleted By All Applicants                                                                                                    |
|                | <ul> <li>1. Name and Mailin</li> </ul>     | ng Address of the Company                                                                                                    |
|                | * Company Name:                            | Rusty's Flying Services                                                                                                    |
|                | * Address Line 1:                          | 123 Main Street                                                                                                    |
|                | Address Line 2:                            |                                                                                                    |
|                | * City:                                    | Fort Lauderdale                                                                                                    |
|                | * State:                                   | FL - FLORIDA 🗸                                                                                                    |
|                | * Zip Code:                                |                                                                                                    |
|                | * Country:                                 | US - UNITED STATES                                                                                                    |
|                | <ul> <li>2. Address of Princ</li> </ul>    | cipal Base where Operations will be Conducted                                                                                                    |
|                | Check here if add                          | lress is same as mailing address                                                                                                    |
|                | Address Line 1:                            | 123 Main Street                                                                                                    |
|                | Address Line 2:                            |                                                                                                    |
|                | City:                                      | Fort Lauderdale                                                                                                    |
|                | State:                                     | FL - FLORIDA                                                                                                    |
|                | tin Codes                                  |                                                                                                    |

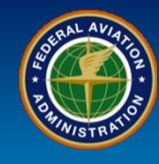

| er Role                                                       | Preapplication                                                                      | Information                               |                                                 |                                |                         |                    |                |
|---------------------------------------------------------------|-------------------------------------------------------------------------------------|-------------------------------------------|-------------------------------------------------|--------------------------------|-------------------------|--------------------|----------------|
|                                                               | 7. Scroll to the bottom of the screen and enter the <b>Proposed Start-up Date</b> . |                                           |                                                 |                                |                         |                    |                |
|                                                               | 8. Optionally, ent                                                                  | ter <b>Requested</b>                      | Three-Letter lo                                 | dentifier in Order of P        | Preference.             |                    |                |
| ew Applicants                                                 | 9. Enter a minim                                                                    | um of First Na                            | me and Last Na                                  | me for <i>Management F</i>     | Personnel.              |                    |                |
|                                                               | 10. Select the <b>N</b> ot for completion la                                        | ext button. Pre<br>ter. <b>Reset</b> clea | e <b>vious</b> returns y<br>ars all data fields | you to the previous scre<br>s. | een. <b>Save Draf</b> t | allows informatior | n to be s      |
| Zip Code: 3301                                                | 5                                                                                   |                                           |                                                 |                                |                         |                    |                |
| Country: US -                                                 | UNITED STATES                                                                       |                                           |                                                 |                                |                         |                    |                |
|                                                               |                                                                                     |                                           |                                                 |                                |                         |                    |                |
| <ul> <li>3. Proposed Start-up Date</li> </ul>                 |                                                                                     |                                           |                                                 |                                |                         |                    |                |
| * 06/15/2020                                                  | 7                                                                                   |                                           |                                                 |                                |                         |                    |                |
|                                                               |                                                                                     |                                           |                                                 |                                |                         |                    |                |
| <ul> <li>4. Requested Three-Letter</li> </ul>                 | Identifier in Order of Prefere                                                      | nce                                       |                                                 |                                |                         |                    |                |
|                                                               |                                                                                     |                                           |                                                 |                                |                         |                    |                |
| 1. RUS 2. RUR                                                 | 3. RRM                                                                              |                                           |                                                 |                                |                         |                    |                |
| <ul> <li>5. Management Personnel</li> </ul>                   | I                                                                                   |                                           |                                                 |                                |                         |                    |                |
| Position                                                      | First Name                                                                          | Middle                                    | Last Name                                       | Title                          | Telephone               | Email              |                |
| * Director of Operations                                      | Rusty                                                                               |                                           | Rocket                                          | Director of Operations         | Phone                   |                    |                |
| * Chief Pilot                                                 | Charlie                                                                             |                                           | Chowhound                                       | Chief Pilot                    | Phone                   |                    |                |
| * Director of Maintenance Dusty Director of Maintenance Phone |                                                                                     |                                           |                                                 |                                |                         |                    |                |
| н н 1 м н                                                     |                                                                                     |                                           |                                                 |                                |                         | 1                  | - 3 of 3 items |
| Add Position Delete Posi                                      | tion                                                                                |                                           |                                                 |                                |                         |                    |                |
|                                                               |                                                                                     |                                           |                                                 |                                |                         |                    |                |
|                                                               |                                                                                     |                                           |                                                 |                                |                         |                    |                |
|                                                               |                                                                                     |                                           |                                                 |                                |                         |                    |                |

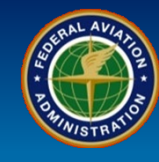

| User Role      | Preapplication Information                                                                                                    |                                                                                           |  |
|----------------|----------------------------------------------------------------------------------------------------|-------------------------------------------------------------------------------------------|--|
| New Applicants | <ul> <li>11. Select the appropriate radio buttons based upon your CFR part: <ul> <li>(121) Complete Section 1B</li> <li>(135) Complete Section 1B</li> <li>(145) Complete Section 1C</li> </ul> </li> <li>12. Select the <i>Next</i> button at the bottom right of the screen Note: If working on CFR part 141, 142, 145, or 147, please</li> </ul> | (141) Complete Section 1D<br>(142) Complete Section 1D<br>(147) Complete Section 1C<br>n. |  |

| recomplication Information                                                 |                         |
|----------------------------------------------------------------------------|-------------------------|
| * required field                                                           |                         |
| Section 1B. To Be Completed By Air Operators (Part 135)                    |                         |
| 6. Proposed Type of Operation                                              |                         |
| Air Carrier Certificate                                                    |                         |
| Operating Certificate                                                      |                         |
| <ul> <li>Passengers and Cargo</li> <li>Cargo Only</li> </ul>               |                         |
| <ul> <li>Scheduled Operations</li> <li>Non Scheduled Operations</li> </ul> |                         |
| Single Pilot Operator                                                      |                         |
| Pilot-in-Command Operator                                                  |                         |
| Basic Part 135 Operator                                                    |                         |
| Reset                                                                      | Save Draft Previous Nex |

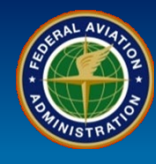

| User Role                                                    | Preapplication Information                                                                                                    |                    |               |       |                     |  |  |
|--------------------------------------------------------------|----------------------------------------------------------------------------------------------------|--------------------|---------------|-------|---------------------|--|--|
| New Applicants                                               | <ul> <li>13. Complete Section 1C or Section 1D, as appropriate.</li> <li>Note: The Make/Model/Series field is a type ahead field and does not allow free text entry. If completing Aircraft Data and your aircraft is not listed, contact your local FSDO for assistance. Please refer to FAQs on the SAS External Portal Information Guide.</li> <li>14. Select the Next button.</li> </ul> |                    |               |       |                     |  |  |
| Preapplication Information                                   |                                                                                                    | 13                 |               |       |                     |  |  |
| * equired field<br>Section 1D. To Be Completed By            | y Air Operators                                                                                                    |                    |               |       |                     |  |  |
| * 8. Aircraft Data                                           |                                                                                                    |                    |               |       |                     |  |  |
| Make/Model/Series                                            |                                                                                                    | Number of Aircraft | Configuration | Seats | Payload (lbs)       |  |  |
| CESSNA CE-210-T210                                           | OL TURBOCENTURION                                                                                                    | 1                  | Pax/Cargo 🗸   | 4     | 2500                |  |  |
| Add Row Delete Row                                           |                                                                                                    |                    |               |       |                     |  |  |
| * 9. Geographic Area of In                                   | tended Operations                                                                                                    |                    |               |       |                     |  |  |
| 48 contiguous United States, Canada, Mexico, Bahamas, Alaska |                                                                                                    |                    |               |       |                     |  |  |
| Reset                                                        |                                                                                                    |                    |               | Save  | Draft Previous Next |  |  |

## **Q9-04 Entering Preapplication Information**

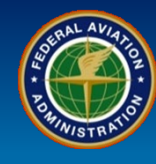

| User Role    | Preapplication Information                                                                                                    |
|--------------|----------------------------------------------------------------------------------------------------|
|              | 15. Optionally, enter additional comments in the <b>Description</b> box. If you entered an aircraft that you were unable to find in the database on the previous slide, please enter the correct Make/Model/Series in this box. |
| New Applican | 16. Attach a signed copy of the Preapplication Statement of Intent (PASI) or Letter of Intent (LOI), as appropriate for the CFR Part, in Section 1E by selecting the <i>Attach Document</i> button.                             |
|              | 17. Enter your <i>Name</i> and <i>Title</i> in Section 1F.                                                                                                    |
| Pri          | 18. Select the <i>Submit</i> button.                                                                                                    |

\* required field

\* Section 1E. Additional Information That Provides A Better Understanding Of Proposed Operation Or Business

| Description<br>15<br>15<br>* Attach required current and applicable FAA application form, or application letter for the associated CFR type<br>Attachments:<br>Attach Document Delete<br>Sample Application.docx |                            |
|----------------------------------------------------------------------------------------------------|----------------------------|
| Section 1F. The Statements And Information Contained In This Form Denote An Intent To Apply For FAA Certification     Date: 05/28/2020     Name: Rusty Rocket     Title: President                               | 10                         |
| Reset                                                                                                    | Save Draft Previous Submit |